# INSTRUKCIJE ZA INSTALACIJU E-BA PLUS APLIKACIJE

### **1.PREDUVJETI ZA INSTALACIJU E-BA PLUS APLIKACIJE**

Preporučamo da za rad sa e-ba Plus koristite najnovije operativne sustave i preglednike za koje je još validna sigurnosna podrška od strane Microsofta i drugih proizvođača, kao što su Windows 10 i noviji, najnovija verzija pregledina Edge, Google chrome.

Da bi koristili uslugu Internet bankarstva e-ba Plus za poslovne subjekte potrebno je imati:

- 1. Otvoren transakcijski račun,
- 2. Mogućnost internet konekcije s radnog mjesta na kojem će biti instalirana e-ba Plus aplikacija (internet preglednici Edge, Chrome, Mozilla su podržani),
- Kompjutersku opremu na koju se može instalirati e-ba Plus aplikacija (preporučena radna memorija 64 MB, slobodni prostor na hard disku 10 MB, USB port,slobodan USB priključak za USB key/stick, operativni sustav Windows – Windows 10),
- 4. Ugovorenu dodatnu aplikaciju za potvrdu naloga: m-token e-ba Plus aplikaciju, ako se ugovara samo jedan potpisnik/korisnik Internet bankarstva (aplikacija se instalira na mobilni uređaj Android OS verzija 5.0 i novija ili iOS verzija 8.0 i novija).
- 6. Instaliranu SAFENET aplikaciju za čitanje USB Stickova 32 bitnu ili 64 bitnu ovisno o Vašoj kompjutrskoj opremi.
- Za stare korisnike koji koriste Internet explorer instaliranu ažuriranu verziju JAVA aplikacije najmanja verzija 8 JAVA-e (JAVA 8 update 311), Prije pokretanja instalacije potrebno je na službenoj stranici JAVA-e preuzeti i instalirati najnoviju verziju JAVA aplikacije.

Također, na stranice Banke je potrebno pronaći i preuzeti SafeNet aplikaciju. Potrebno je preuzeti i instalirati aplikaciju SafeNet, s tim da treba voditi računa da li je operativni sustav 32 bitni ili 64 bitni.

Linkovi za preuzimanje se nalaze na dnu stranice koju otvarate sljedećim linkom:

<u>https://www.unicredit.ba/ba/korporativni\_klijenti/upravljanje\_gotovinom/internet\_bankarstvo.html#linkovizapreuzim</u> <u>anjeaplikacije</u>

| IniCredit Bank 🔸 | INTERNET Y FINANSIKANJE TRANSAKCUSIO PROLEVODI LEASING D                                                                                                    | EPOZITI I INVESTICUE INVESTICUSKO BAR              | IKARSTVO FINANSIRANJE UZ SUBVENCIJU                     |                                                   |
|------------------|----------------------------------------------------------------------------------------------------|----------------------------------------------------|---------------------------------------------------------|---------------------------------------------------|
|                  | Računi Plasni promet i kolekcionnanje gotoime Elektronski kanali                                                                                                    | Kartifno poslovanju                                |                                                         |                                                   |
|                  | Sami proces instalacije Signergy aplikacije je brz i vrlo jednostavan, a predmetnu aplikaciji                                                                       | u možete préuzeti ispod                            |                                                         |                                                   |
|                  | Napomena. Za pristup e-ba Plus putern Google chrome preglednika potrebno je isključivo<br>na početnoj stranici, odješak pod nazivom "Prlava u interneti bankarstvo" | konsthi sijedeći posebno krevani link hitjus (repa | ipling anticoedition in baypooPhiles, ia lab možete pro | naci                                              |
|                  | Konsoict koji če i dalje nastaviti konstiti aplikaciju putem imemet explorer preglednika nem<br>om inter nave svik setititorih, koji stari Pisca                    | iaju nikakvih (zmjena ) nastavljaju se konštih dos | adašnjim link                                           |                                                   |
|                  | instalacija programa                                                                                                    |                                                    |                                                         |                                                   |
|                  | ASSECO_SIGNERGY_UNICREDIT_INSTALLER                                                                                                    | EXE 53MB                                           | DOWNLOAD                                                |                                                   |
|                  | ACTIVICLIENT 7 1.0 X84 FIX188                                                                                                    | EXE 28MB                                           | DOWNLOAD                                                |                                                   |
|                  | E-BAPLUS SCMANAGEMENT_V5.1.1_X9A_BIN                                                                                                    | ZIP AMB                                            | DOWNEDAD                                                | 1                                                 |
|                  | E-BAPLUS SCHANAGEHENT_V6.3 1_X86_BIN                                                                                                    | Zi <sup>p</sup> 3M5                                | SOWNLOAD                                                |                                                   |
|                  | SAFENETAUTHENTICATIONCLIENT-8-X32-8-3 MSI                                                                                                    | Z19 2114B                                          | DOWNEGRD                                                |                                                   |
|                  | SAFENETAUTHENTICATIONCLIENT-8-X84-8.3.MSI                                                                                                    | ZIP 33MB                                           | DOWNLOAD                                                |                                                   |
|                  |                                                                                                    |                                                    |                                                         | Uksliko več resto, ogovorite odmah ove<br>uskute: |

Također, izravne linkove možete otvoriti u nastavku:

Link za 32bitnu verziju: <u>https://www.unicredit.ba/content/dam/cee2020-pws-</u> <u>bh1/Poduzetnici/Proizvodi%20i%20usluge/Dokumenti/SafeNetAuthenticationClient-8-x32-8.3.msi.zip</u>

Link za 64bitnu verziju: <u>https://www.unicredit.ba/content/dam/cee2020-pws-</u> <u>bh1/Poduzetnici/Proizvodi%20i%20usluge/Dokumenti/SafeNetAuthenticationClient-8-x64-8.3.msi.zip</u>

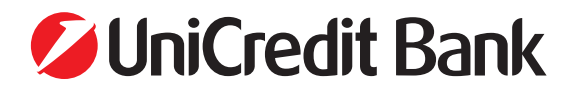

#### 2.PROCES INSTALACIJE

Nakon što ste instalirali navedene aplikacije potrebno je pokrenuti instalaciju&registraciju korisnika e-ba Plus aplikacije. Za instalaciju/registraciju e-ba Plus aplikacije potrebno je kroz Google chrome / Edge pokrenuti link 5.Prva registracija

| ØUniCredit Bank → | BANKARSTVO FINANSIRANJE                                                         | TRANSAKCUSKI PROIZVODI LEASIA                                          | IG DEPOZITI I INVESTICIJ        | E INVESTICUSKO BANK                     | ARSTVO FINANSIRANJE UZ SUBVENCIJU              |
|-------------------|---------------------------------------------------------------------------------|------------------------------------------------------------------------|---------------------------------|-----------------------------------------|------------------------------------------------|
|                   | Računi Platni g                                                                 | promet i kolekcioniranje gotovine Elektron                             | ski kanali Kartično poslov      | anje                                    |                                                |
|                   |                                                                                 | INTE                                                                   | RNET BANKAR                     | STVO                                    |                                                |
|                   | BRZO, JEUNO                                                                     | STAVNO I POVOLINUE BANKARSTVO 24 SATA                                  | ONEVNOI UŽIVAJTE IL SLOBOD      | VOBRADE TRANSAKCIJA SA S                | AMO NEKDLIKO KLIKOVA MIŠEM.                    |
|                   | OPIS USLUGE                                                                     | PREDNOSTI NOVE<br>INTERNET FUNKCIONALNOST<br>BANKARSTVA FUNKCIONALNOST | POTREBNA<br>DOKUMENTACIJA       | LINKOVI ZA<br>PREUZIMANIE<br>APLIKACIJE | HALCOM EUROPEAN GATI                           |
|                   | Linkovi za e-ba                                                                 |                                                                        |                                 |                                         |                                                |
|                   | 1 Ulaz u e-ba Plus                                                              |                                                                        |                                 |                                         |                                                |
|                   | 2 Ultiz u e ba Plus (GOOG                                                       | LE CHROME)                                                             |                                 |                                         |                                                |
|                   | 3 Instrukcijo za obrovu ber                                                     | fillata za koristenje e be Plus                                        |                                 |                                         |                                                |
|                   | 4 Gertilikali                                                                   |                                                                        |                                 |                                         |                                                |
|                   | <ol> <li>Prva registracija.</li> </ol>                                          |                                                                        |                                 |                                         |                                                |
|                   | B Olinoval/residavanje certi                                                    | hkata                                                                  |                                 |                                         |                                                |
|                   | <ol> <li>Viputa za konštenje apiku</li> <li>Uputa za konštenje m-tol</li> </ol> | anje e ba Plus<br>kon e ba Plus aplikacije                             |                                 |                                         |                                                |
|                   |                                                                                 |                                                                        |                                 |                                         |                                                |
|                   | Sigurnost uvijek na prvom mj                                                    | estu                                                                   |                                 |                                         |                                                |
|                   | Svaki platni nalog internet bank                                                | arstva, osim uz USB Key III smart karticu, od sa                       | ida možete dodatno autorizirati | i korištenjem m-token e-ba F            | Plus aplikacije                                |
|                   | Aplikacija se instalira na mobilni<br>usluge                                    | om uređaju konsnika, a za cilj ima geneniranje (                       | i-znamenkastog koda/ključa ko   | ji predstavlja dodatni vid autor        | nzacije prilikom slanja naloga putem e-ba Plus |
|                   | 1. Skeniraj QR code i preuznu n                                                 | n-token e-ba Plus aplikaciju                                           |                                 |                                         |                                                |
|                   | 2. Ugovonte uslugu kod vašeg t                                                  | Voditelja poslovnog odnosa/Bankara za poduze                           | tničko bankarstvo               |                                         |                                                |
|                   | 3. Aktivirajte uslugu uz pomoć o                                                | lobiyenih kodova                                                       |                                 |                                         |                                                |
|                   |                                                                                 |                                                                        |                                 |                                         |                                                |

Izravan link za registraciju je u nastavku: https://www.unicreditbank.ba/ebank/registracija/

Nakon toga otvara Vam se sljedeći ekran:

| UniCredit Bar | nk                                                                                                    |
|---------------|----------------------------------------------------------------------------------------------------|
|               | ODABIR TIPA REGISTRACIJE                                                                                                    |
|               | Registracija novih e-ba Plus korisnika                                                                                                    |
|               | Obnavljanje certifikata e-ba Plus korisnika                                                                                                    |
|               | Kako Vam možemo pomoći?                                                                                                    |
|               | <ul> <li>Trebate li dodatne informacije ili pomoć pri korištenju - nazovite nas na telefonski broj<br/>+387 36 289 900 (vanjski dobavljač)</li> </ul> |

Potrebno je odabrati opciju "Registracija novih e-ba Plus korisnika", nakon čega se otvara sljedeći ekran na kojemu Vas aplikacija pita da potvrdite pokretanje Signergy aplikacije. Potrebno je da odabere opciju "Open" / "Otvori". Nakon čega se pokreće kriptopodrška za instalaciju.

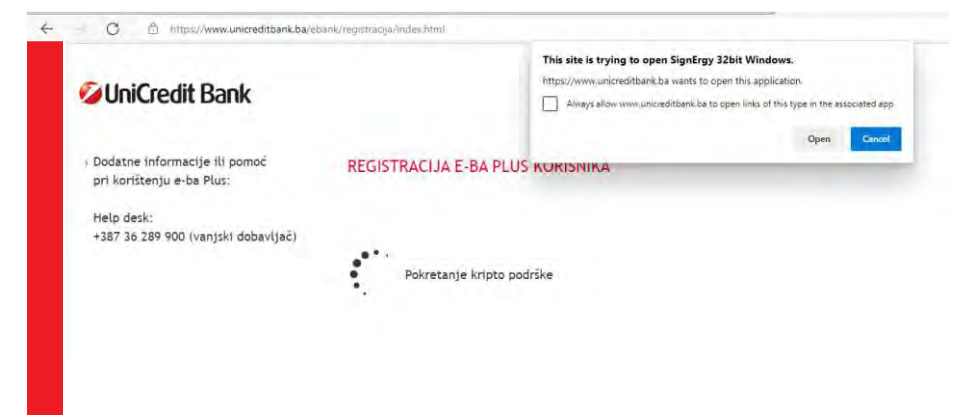

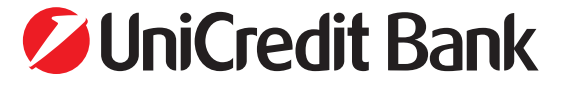

**NAPOMENA:** U slučaju da niste instalirali aplikaciju Signergy, na ekranu ćete dobiti poruku upozorenja, i link za instalaciju aplikacije:

| <b>UniCredit</b> Bank                                                             |                                                                                                    |
|-----------------------------------------------------------------------------------|----------------------------------------------------------------------------------------------------|
| <ul> <li>› Dodatne informacije ili pomoć<br/>pri korištenju e-ba Plus:</li> </ul> | REGISTRACIJA E-BA PLUS KORISNIKA                                                                                      |
| Help desk:<br>+387 36 289 900 (vanjski dobavljač)                                 |                                                                                                    |
|                                                                                   | Molimo provjerite je li SignErgy aplikacija instalirana na Vaše računalo i je li joj dopušten rad prilikom pokretanja |
|                                                                                   | Zadnju verziju Signergy aplikacije možete preuzeti na lokaciji:                                                       |
|                                                                                   | https://www.unicredit.ba/content/dam/cee2020-pws-bh1/korporativni_klijenti/Asseco_SignErgy_Unicredit_Installer.exe    |
|                                                                                   |                                                                                                    |
|                                                                                   |                                                                                                    |

Odaberite link na dnu poruke te pokrenite instalaciju. Također, izravan link za Signergy aplikaciju je u nastavku: <u>https://www.unicredit.ba/content/dam/cee2020-pws-h1/korporativni\_klijenti/Asseco\_SignErgy\_Unicredit\_Installer.exe</u>

Nakon uspješnog startanja Signergy aplikacije otvara Vam se sljedeći ekran:

| Dodatne informacije ili pomoć<br>pri korištenju e-ba Plus: | REGISTRACIJA E-BA PLUS KORISNIKA |
|------------------------------------------------------------|----------------------------------|
| Help desk:                                                 |                                  |
| +387 36 289 900 (vanjski dobavljač)                        | User ID:                         |
|                                                            | PIN:                             |
|                                                            | Login                            |

U polje User ID: unosite Korisnički broj koji je dostavljen u PIN Maileru (u Vašem slučaju to je oznaka koja počinje sa AA, obratite pažnju na velika/mala slova).

U polje PIN unosite Vaš tajni PIN koji ste dobili.

| Dodatne informacije ili pomoć       | REGISTRACI IA E-BA PLUS KORISNIK |
|-------------------------------------|----------------------------------|
| pri korištenju e-ba Plus:           | REGISTIONERA E'DA FEUS KONSMIN   |
| Help desk:                          | 11 10 9804729                    |
| +387 36 289 900 (vanjski dobavljač) | User ID: BB04/26                 |
|                                     | PIN:                             |
|                                     |                                  |
|                                     | Login                            |

Kada unesete tražene informacije kliknite Login.

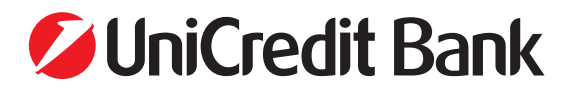

Nakon toga na ekranu će Vam biti prikazani podaci o korisniku e-ba Plus aplikacije i serijskom broju USB sticka za koje se radi registracija. Potrebno je obratiti pažnju da li su podaci ispravni, a serijski broj sticka je otisnut na samome sticku.

| Dodatne informacije ili pomoć<br>pri korištenju e-ba Plus: | REGISTRACIJA E-BA PLUS            | KORISNIKA     |
|------------------------------------------------------------|-----------------------------------|---------------|
| Help desk:<br>+387 36 289 900 (vanjski dobavljač)          | lspis korisničkih podataka        |               |
|                                                            | 25%                               |               |
|                                                            | Za nastavak pritisnite "Nastavi". |               |
|                                                            | Ime i prezime:                    | UPOCP SVSBL   |
|                                                            | Ser. broj kartice / USB Key-a:    | 02BC1F8B      |
|                                                            | JMBG:                             | 0410955212960 |

Ako su podaci ispravni pritisnite dugme Nastavi. Ukoliko nisu ispravni, javite se svojoj kontakt osobi u Banci radi dodatnih provjera.

Nakon što ste kliknuli Nastavi započinje proces registracije USB sticka.

Na sljedećem ekranu će vam se prikazati šifra za otključavanje (tzv PUK2), koja se koristi u slučaju da je stick zaključan.

**<u>Ovu šifru obavezno zapišite i čuvajte.</u> U slučaju da se stick zaključa bez ove šifre nema mogućnosti otključavanja te se može jedino izdati novi stick uz naplatu naknade prema Tarifi.** 

| UniCredit Bank                                             |                                                           |                        |
|------------------------------------------------------------|-----------------------------------------------------------|------------------------|
| Dodatne informacije ili pomoć<br>pri korištenju e-ba Plus: | REGISTRACIJA E-BA PLUS KORISNIKA                          |                        |
| Help des k:                                                |                                                           |                        |
| +387 36 289 900 (vanjski dobavljač)                        | Dohvat certifikata                                        |                        |
|                                                            | E Weiner and Annual                                       |                        |
|                                                            | 50% UPOZORI                                               | ENJEI                  |
|                                                            | Za dobyat novon certifikata pritispite "N                 | ete otključati Vaš     |
|                                                            | za donnač novog čerenikaca pricisnice in stanica knjučava | koliko dode do<br>Inja |
|                                                            | Nastavi Šifru obvezno zapisati i čuv                      | rati na tajnom mjestu  |
|                                                            | Šitra za otključavanje: 29                                | 012850CE047A04         |
|                                                            | 🔲 Šifra za otključavanje zapisa                           | a Palyna               |

Nakon što ste uspješno zapisali navedenu šifru za otključavanje kvačicom potvrdite i kliknite na dugme

| UniCredit Bank                                               |                                           |                                                                                                   |
|--------------------------------------------------------------|-------------------------------------------|---------------------------------------------------------------------------------------------------|
| ) Dodatne informacije ili pomoć<br>pri korištenju e-ba Plus: | REGISTRACIJA E-BA PLUS KORISNIKA          | A                                                                                                 |
| Help desk:                                                   |                                           |                                                                                                   |
| +387 36 289 900 (vanjski dobavijac)                          | Donvat certifikata                        |                                                                                                   |
|                                                              | 50%                                       | UPOZORENJE!                                                                                       |
|                                                              | Za dohvat novog certifikata pritisnite "N | Ovo je šifra kojom možete otkijučati Vaš<br>kriptografski uređaj ukoliko dođe do<br>zaključavanja |
|                                                              | Nastavi                                   | Sitra za otkliučavanie 29012850CE047A04                                                           |
|                                                              |                                           | Sifra za otključavanje zapisana Potvrdi                                                           |

Nakon toga kliknite na dugme Nastavi.

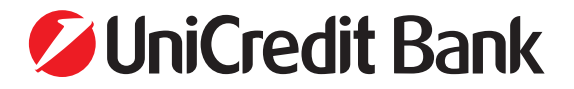

## **INSTRUKCIJE ZA INSTALACIJU E-BA PLUS APLIKACIJE**

| Onicredit Bank                                             |                                                  |
|------------------------------------------------------------|--------------------------------------------------|
| Dodatne informacije ili pomoć<br>pri korištenju e-ba Plus: | REGISTRACIJA E-BA PLUS KORISNIKA                 |
| Help desk:                                                 | Delivert and Killerte                            |
| +367 30 269 900 (vanjski dobavijac)                        | Donvat Certifikata                               |
|                                                            | 50%                                              |
|                                                            | Za dohvat novog certifikata pritisnite "Nastavi" |
|                                                            | Nastaví                                          |

Time započinje zapisivanje podataka na USB stick. Ako je sve uspješno otvoriti će Vam se novi ekran sa novim postotkom završenosti procesa, te je potrebno ponovo kliknuti na dugme Nastavi.

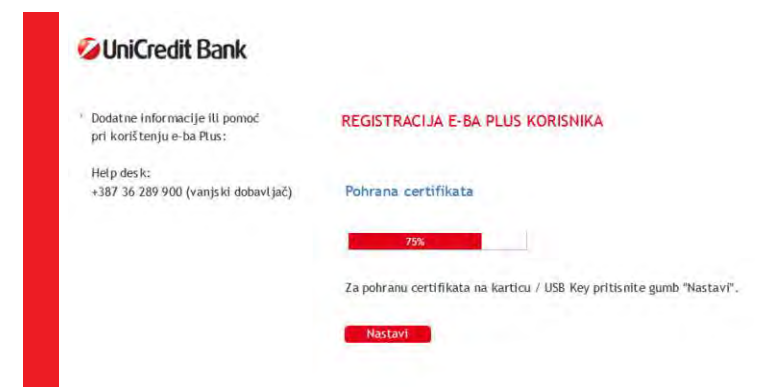

Po završetku registracije otvara Vam se ekran sa informacijom da je proces završen 100%.

| 🖉 UniCredit Bank                                                        |                                                                                             |
|-------------------------------------------------------------------------|---------------------------------------------------------------------------------------------|
| <sup>1</sup> Dodatne informacije ili pomoć<br>pri korištenju e-ba Plus: | REGISTRACIJA E-BA PLUS KORISNIKA                                                            |
| Help desk:<br>+387 36 289 900 (vanjski dobavljač)                       | Završetak procesa registracije certifikata                                                  |
|                                                                         | 100%                                                                                        |
|                                                                         | Certifikat pohranjen na karticu / USB Key omogućuje vam korištenje e-ba<br>Plus bankarstva. |
|                                                                         |                                                                                             |

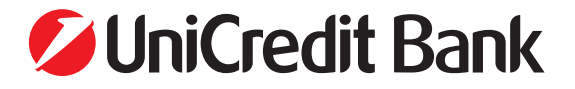

Nakon čega je potrebno iz računala izvaditi USB key/stick, isključiti Internet preglednik, te ponovo umetnuti USB key/stick i pokrenuti internet preglednik, i na stranici Banke pokrenuti proces pristupanja u aplikaciju:

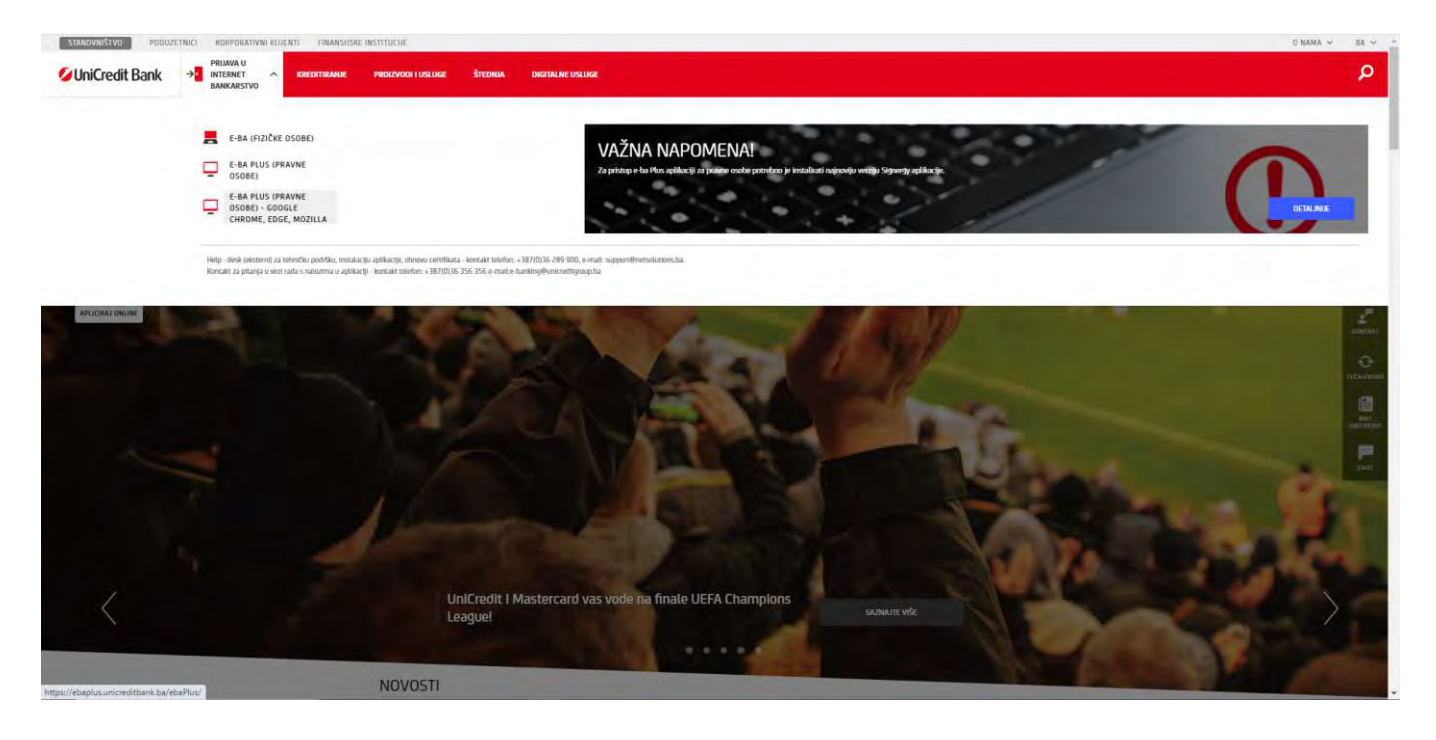

Prilikom pokretanja e-ba Plus potrebno je odabrati / kliknuti na ponuđeni certifikat korisnika, i kliknuti na narednu "U redu".

| ted | Odabir certifikata<br>Odaberite certifikat za svoju | autentikaciju na ebaplus.unici | editbank.ba;443  | x |  |
|-----|-----------------------------------------------------|--------------------------------|------------------|---|--|
|     | Naslov                                              | Izdavač                        | Serijski         |   |  |
|     | 0710985150017                                       | ZABACA2                        | 79C9F44C8F344DA5 |   |  |
|     | 0503983150057                                       | ZABACA2                        | 26F6D18D89B81E07 |   |  |
|     | (1993)                                              | ENDMUNE                        | 2010010009001007 |   |  |
|     |                                                     |                                |                  |   |  |
|     | Podaci o certifikatu                                |                                | Uredu Odustar    | £ |  |

Također pokrenuti će se aplikacija Safe Net u koju je potrebno unijeti dobiveni PIN za USB key/stick.

| SafeNet Safe              | Net Authentication Client |
|---------------------------|---------------------------|
| Enter the Token Password. |                           |
| Token Name:               | USB key                   |
| Token Password:           | •••••                     |
|                           | Current Language: HR      |

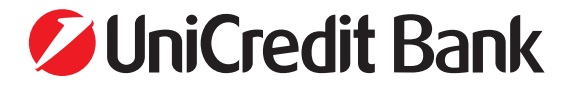

Nakon unosa PIN-a, ukoliko je ispravan, potrebno je potvrditi pokretanje Signergy aplikacije klikom na opciju "Otvori aplikaciju Signergy 32bit Windows".

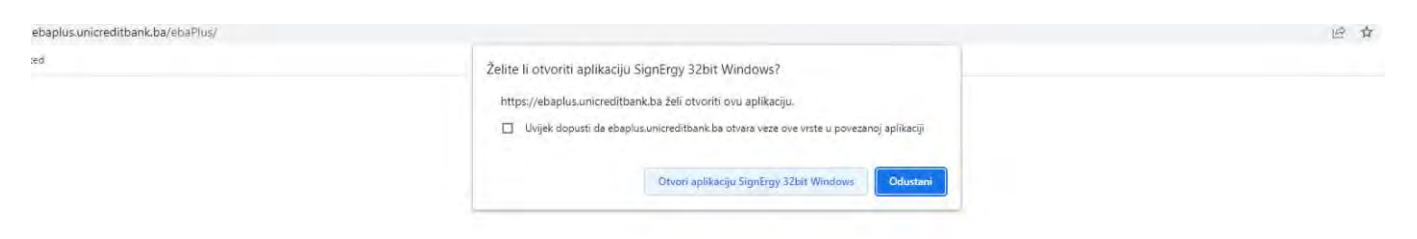

Potom je potrebno u Signergy aplikaciju unijeti PIN za USB key/stick, te odabrati "Potvrdi".

|             | Of any France                 | 0                  |
|-------------|-------------------------------|--------------------|
| SignErgy    |                               |                    |
| nformacije  | e o certifikatu               |                    |
| 0503983     | 150057                        |                    |
| Serijski br | oj: 26f6d 1bd89bb 1e0 7415267 | 132e254567c61t64ed |
| Nalima uni  | esite Vaš PIN                 |                    |
|             | -                             |                    |

#### **OSTALO**

U slučaju tehničkih poteškoća na raspolaganju je tehnička podrška koju pruža vanjski suradnik kompanija Net solutions d.o.o. Banja Luka, kojeg možete kontaktirati putem:

- Kontakt centra svakim radnim danom u vremenu od 08:00 do 18:00 i subotom u vremenu od 08:00 do 14:00 na telefonski broj ++ 387 36 289 900,
- e-maila na e-mail: <u>support@netsolutions.com</u>

Kao i do sada, za eventualna pitanja vezana za rad aplikacije, ili status naloga, na raspolaganju i dalje imate i interni Help desk UniCredit Banke, kojeg možete kontaktirati telefonski na broj ++ 387 36 356 356 i e-mailom: <u>e-banking@unicreditgroup.ba</u>

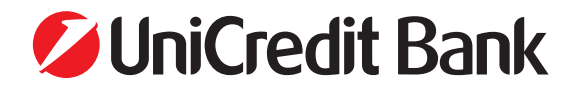